## Creating a Rule in Outlook:

Send emails from this sender to "Inbox" instead of "Clutter/ Junk"

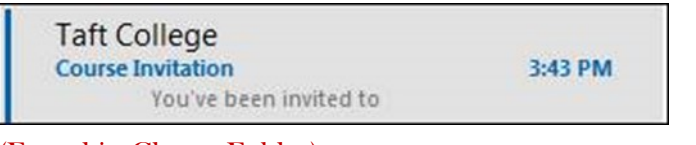

(Found in Clutter Folder)

If you notice any of your wanted emails going to "Clutter" or "Junk", you'll want to create a rule to stop it.

Outlook rules will make sure your emails get sent to your inbox every time.

- 1. Go to the clutter or junk folder where that email got sent.
- 2. Right click the email.
- 3. Select the "Rules" option.
- 4. Select "Always move messages from \_\_\_\_"
- 5. A box will pop open prompting you to choose the desired folder for messages from this sender.

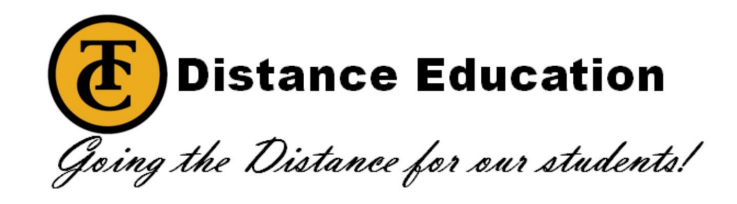

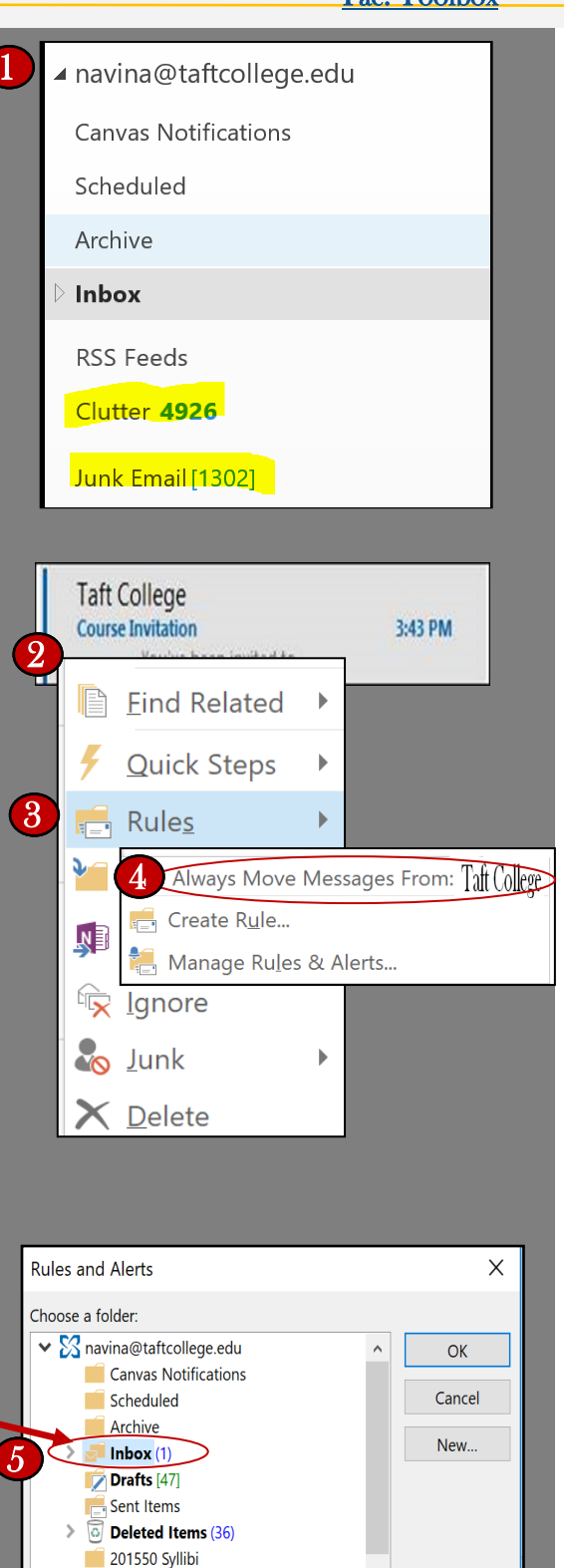

RSS Feeds Calendar **Clutter** (4924)

Contacts
Conversation History

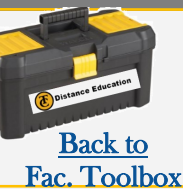